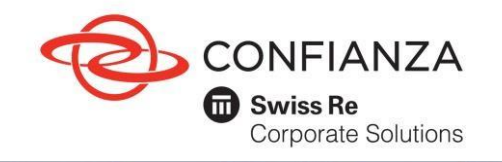

Código: GF-OD-06-05

1. Ingreso y registro de clientes e intermediarios.

1.1 Ingrese a nuestra Página Web: www.confianza.com.co.

Haga clic en la opción "Pagos Confianza" ubicado en la parte 1.2 superior de la página web. En la sección Pagos Confianza diríjase a la opción Pagos en Línea y de clic en "Pague aquí".

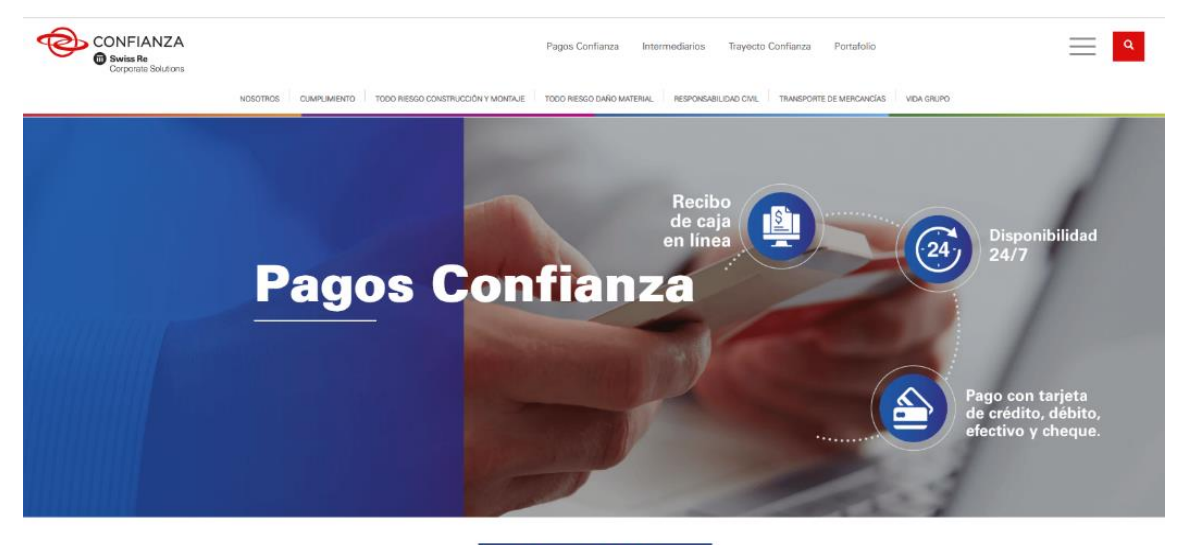

## **Beneficios**

Seguros Confianza en busca del constante crecimiento y facilitar a los usuarios los procesos de pago, cuenta con nuevos sistemas que apoyan el pago a través de rsos canales, los cuáles les suministrarán a nuestros clientes y asesores de seguros las facilidades para realizar pagos dónde y cuándo quierar

- · Disponibilidad 24/7 para pagos en línea.
- Recibo de caja en línea.
  Obtener su recibo de caja vía correo electrónico.
  Pagos en efectivo, tarjeta de crédito y débito.
- Medios de pago con cobertura nacional.

Así de fácil y recibe de forma inmediata del recibo de caja, en tu correo electrónico registrado en Seguros Confianza. Te invitamos a tener tus datos actualizados llamando al Centro de Contacto o a tu Sucursal Confianza. Recuerda que el desprendible de pago de la póliza con el timbre de pago del banco o que se despensional en pago de las política con en influe de pago de banco o corresponsal bancario es un recibo de pago valido. En caso que requieras un recibo adicional, por favor tramitalo en cualquiera de las sucursales o agencias propias de Confianza o a través del Centro de Contacto.

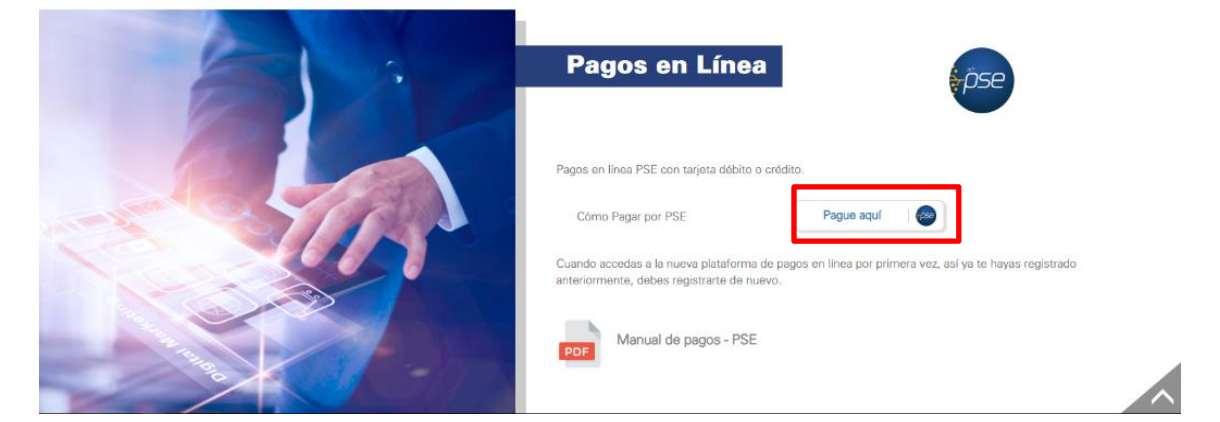

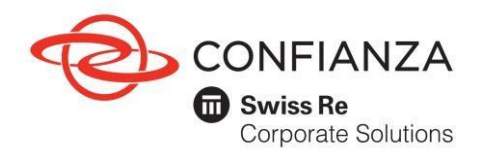

Tenga en cuenta las recomendaciones que encontrará en la sección de Preguntas Frecuentes y Medidas de Seguridad de este manual.

- 1.3 Seleccione el tipo de usuario:
  - Cliente: si usted es tomador de la póliza o es integrante de un consorcio o unión temporal.
  - ✓ Intermediario: si usted es el comisionista de las pólizas.

| <ul> <li>Confianza Seguros</li> </ul>   | Collect              | × +                                         |                             |                                                                                                    |                                                                                        |
|-----------------------------------------|----------------------|---------------------------------------------|-----------------------------|----------------------------------------------------------------------------------------------------|----------------------------------------------------------------------------------------|
| $\leftrightarrow \rightarrow \circ   t$ | gue-collect.com/d_s0 | ollectPlus/SignIn.aspe                      |                             |                                                                                                    |                                                                                        |
|                                         |                      | CONFIANZA<br>Statis To<br>Converse Stations | Pagos Póliza                |                                                                                                    | SALIDA SEGURA                                                                          |
|                                         |                      |                                             | Bienvenido                  | o al Sistema de Pagos                                                                                       |                                                                                        |
|                                         |                      |                                             | gan                         | Sistema de Pagos<br>Validación de usuano<br>P000293256<br>perceo sexolos                                    |                                                                                        |
|                                         |                      |                                             | -                           | RECUSTRAASE                                                                                                 | >                                                                                      |
|                                         |                      |                                             | ecollect                    |                                                                                                    |                                                                                        |
|                                         |                      | POLÍTICA                                    | DE PRIVACIDAD               | RECOMENDA                                                                                                   | CIONES                                                                                 |
|                                         |                      | consulte ment                               | na politicas dando che aqui | Se recorrienda utilizar versiones de navegador: Inte<br>v 55+ Opera x 46+ Satat v 10. Si la versión de su n | met Explorer «.8+, Fierlos «.53+, Okome<br>avegador es inferiar, por favor actualiceo. |
|                                         |                      |                                             |                             |                                                                                                    |                                                                                        |
|                                         |                      |                                             |                             |                                                                                                    |                                                                                        |
|                                         |                      |                                             |                             |                                                                                                    |                                                                                        |
|                                         |                      |                                             |                             |                                                                                                    |                                                                                        |

1.4 Si es la primera vez que ingresa a nuestra plataforma de pagos, haga clic sobre el vínculo para registrarse.

| $\leftarrow$ $\rightarrow$ $\mho$ $ $ $\oplus$ qa.e-colle | ect.com/d_eCollectPlus/Default.aspx                                    |                                                                                   |                                       |
|-----------------------------------------------------------|------------------------------------------------------------------------|-----------------------------------------------------------------------------------|---------------------------------------|
| C                                                         | CONFIANZA<br>Swiss Re<br>Concrate Solutions                            |                                                                                   | SALIDA SEGURA                         |
|                                                           | Bienvenido                                                             | al Sistema de Pagos                                                               |                                       |
|                                                           |                                                                        | Seleccione su tipo de usuario                                                     |                                       |
|                                                           | your -                                                                 |                                                                                   |                                       |
|                                                           | Les canting                                                            |                                                                                   |                                       |
|                                                           | ecollect                                                               | Trustwave<br>Include Connector                                                    |                                       |
|                                                           | POLÍTICA DE PRIVACIDAD<br>consulte nuestras políticas dando clic aquí: | RECOMENDACIONES<br>Se recomienda utilizar versiones de navegador. Internet Explor | \$<br>ver v 8+, Firefox v.53+, Chrome |

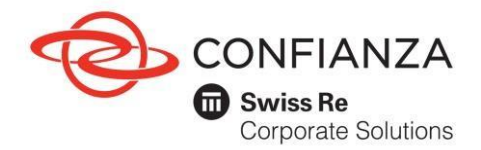

Aparecerá el formulario de registro, el cual debe diligenciar y enviar. Recuerde debe ingresar el nit o cédula de ciudadanía con el dígito de verificación y los datos que contengan asterisco (\*). Tenga en cuenta que al email registrado en el formulario llegará el recibo de caja, cambio de clave y los cupones de pago.

| Recuerde que el registro se real<br>digito puede consultarlo dando | iza con digit<br>clic aquí. | o de verificación si no conoc | e cúal es su |
|--------------------------------------------------------------------|-----------------------------|-------------------------------|--------------|
| PERSONA NATURAL PERSO                                              | NA JURÍDIO                  | CA                            |              |
|                                                                    |                             |                               |              |
| * Numero de Identificación                                         | 0                           | * Nombres                     |              |
| * Apellidos                                                        | 0                           | * Correo electrónico          | 0            |
| * Teléfono                                                         | Ø                           | * Móvil                       | 6            |
| * Dirección                                                        | 0                           | * Ciudad                      | 6            |
|                                                                    |                             |                               |              |

1.5 Una vez cuente con la clave, digítela junto con su nit y dígito de verificación y haga clic en el botón "Ingresar".

| Confianza Seguros                       | Collect                | × +                                  |                   |                                                                                                    |                                                                                          |
|-----------------------------------------|------------------------|--------------------------------------|-------------------|----------------------------------------------------------------------------------------------------|------------------------------------------------------------------------------------------|
| $\leftrightarrow \rightarrow \circ   a$ | qa.e-collect.com/d_aCo | dectPlus/SignInaspx                  |                   |                                                                                                    |                                                                                          |
|                                         |                        | CONFIANZA<br>Statistic<br>Contration | Pagos Póliza      |                                                                                                    | SALIDA SEGA                                                                              |
|                                         |                        |                                      | Bienvenid         | lo al Sistema de Pagos                                                                                                    |                                                                                          |
|                                         |                        |                                      | -                 | Sistema de Pagos<br>Validación de usuario<br>Diocosi256                                                                     |                                                                                          |
|                                         |                        |                                      | 12                | REGISTRARSE                                                                                                    |                                                                                          |
|                                         |                        |                                      |                   | -                                                                                                    |                                                                                          |
|                                         |                        |                                      | ecollect          |                                                                                                    |                                                                                          |
|                                         |                        |                                      |                   |                                                                                                    |                                                                                          |
|                                         |                        | POLIT                                | ICA DE PRIVACIDAD | RECOMENDAC<br>Se recomienda utilizar versiones de navegador: Intern<br>v.59 Opera v.46 Satati v.10. Si la versión de su nav | IONES<br>et Explorer v.B+, Firefox v.S3+, Chec<br>egador es inferiar, por favor actualio |
|                                         |                        |                                      |                   |                                                                                                    |                                                                                          |
|                                         |                        |                                      |                   |                                                                                                    |                                                                                          |
|                                         |                        |                                      |                   |                                                                                                    |                                                                                          |
|                                         |                        |                                      |                   |                                                                                                    |                                                                                          |
|                                         |                        |                                      |                   |                                                                                                    |                                                                                          |

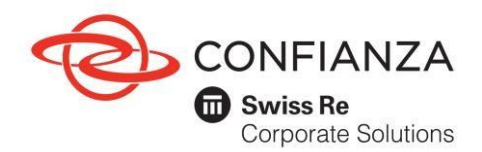

1.6 A continuación, aparecerá un menú de opciones, donde podrá seleccionar el tipo de moneda que desee consultar.

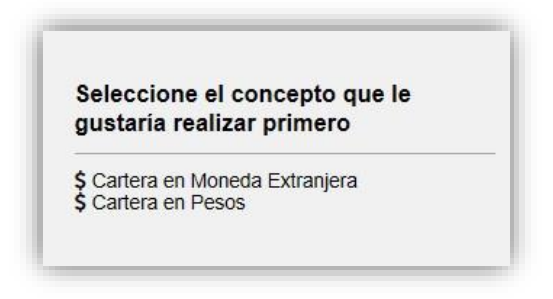

1.6.1 Cartera a pagar.

El módulo mostrará todos los documentos en cartera vigente. Seleccione el o los documentos por pagar, verifique descripción, referencia de pago, valores y fechas límite y finalice el proceso dando clic en el botón "realizar pago o generar cupón" para continuar. Tenga en cuenta que puede realizar pagos totales o hacer abonos de las pólizas cambiando el valor en la columna valor a pagar.

| с        | artera en Moneda                                          | da Extranjera    |                                                     | CASHEOARD  |                          | O O                                                                                                    |
|----------|-----------------------------------------------------------|------------------|-----------------------------------------------------|------------|--------------------------|----------------------------------------------------------------------------------------------------|
| Te<br>12 | tal Documentos Total<br>21 \$329                          | 091,858,524.18   | Valor TRM Dia:<br>\$3,031.31                        |            |                          | III Total a Pagar \$3,666,495.62                                                                                                   |
|          | Descripción 9                                             | Fecha Vence<br>© | Valor Factura \$                                    | Valor<br>e | Valor a pagar            | · HEALSZAR PAGIO Ó GENERAR CUPÓN                                                                                                   |
|          | ⊕ Total Doc. CX012401<br>CX019973                         | 09/10/2018       | COP \$1,041,158.24<br>USD \$292.47                  | \$0.00     | ₽ 81,041,158,24          | ecollect                                                                                                    |
|          | <ul> <li>Total Doc. CX012401</li> <li>CX019973</li> </ul> | 09/10/2018       | COP \$1,041,158,24<br>USD \$292.47                  | \$0.00     | P \$1,041,158,24         | Centro de avuda                                                                                                    |
| •        | E Total Doc. EX001198<br>EX002530                         | 31/12/2016       | COP<br>\$327,364,189,407.76<br>USD \$107,994,296.80 | \$0.00     | ₽ £127,364,189,407.76    | Si denna mayor información notre of estado<br>actual de su operación, puede comenzarse a<br>martitos lineas de atroción a i dente: |
|          | E Total Doc. GX001400<br>GX002912                         | 14/09/2018       | COP \$1,368,972.76<br>USD \$381.34                  | \$0.00     | \$1,368,972.76           | Nation un asistente                                                                                                    |
|          | ⊕ Total Doc. GX001401<br>GX002863                         | 15/01/2018       | COP \$26,545,058.09<br>USD \$8,754.65               | \$0.00     | <i>∲</i> \$35,545,058.00 | 60/23111 Bucaremanga, 4884111 Cak y<br>3051555 Barranguille.                                                                       |
| •        | E) Total Doc. GX001401<br>GX002913                        | 14/09/2018       | COP \$1,833,247.01<br>USD \$511.46                  | \$0.00     | 1.833.247.81             | centrodecontacto@conflanza.com.co                                                                                                  |
|          | <ul> <li>Total Doc. GX001402</li> <li>GX002864</li> </ul> | 15/01/2018       | COP \$26,545,058.09<br>USD \$8,754.45               | \$0.00     | ₽ \$28,545,058,09        |                                                                                                    |
| •        | <ul> <li>Total Doc. GX001402</li> <li>GX002914</li> </ul> | 14/09/2018       | COP \$1,833,247.81<br>USD \$511.46                  | \$0.00     | C BENNELINE -            |                                                                                                    |
|          | ⊕ Totai Doc. GX001403<br>GX002865                         | 15/01/2018       | COP \$26,545,058.09<br>USD \$8,754.65               | \$0.00     | # \$20,545,058.00        |                                                                                                    |
|          | ⊕ Total Doc. GX001404<br>GX002866                         | 15/01/2018       | COP \$26,545,058.09                                 | \$0.00     | 20.545,050.09            |                                                                                                    |

Copyright © 2004-2016, eCollect. Version 6.37-003 eCollect Avisor Technologies 6.4.5. Todos los Derechos Hensevados

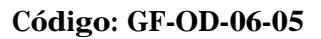

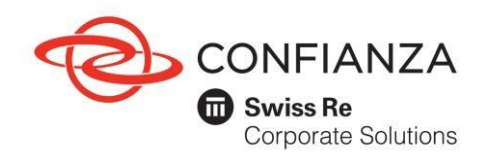

1.6.2. Pagos.

Una vez seleccionadas las pólizas a pagar, verifique los detalles del pago, seleccione la opción "Cuenta de Ahorro/Corriente o Tarjeta de crédito y en el menú desplegable seleccione el banco o la tarjeta de crédito con el cual va a realizar la transacción. Continúe con el proceso de acuerdo con las especificaciones de su entidad financiera en donde tiene la cuenta o Tarjeta de Crédito. Valide las medidas de seguridad para realizar sus transacciones. Es importante que revise el correo electrónico al cual va a llegar el recibo de caja. Una vez realizado, seleccione nuevamente el botón "realizar pago o generar cupón".

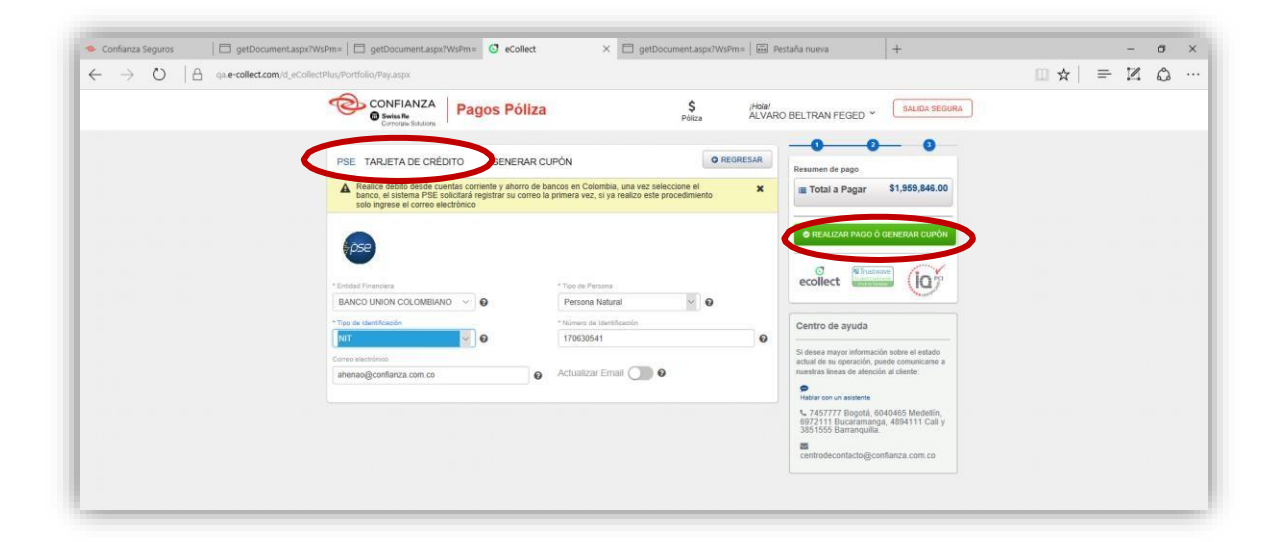

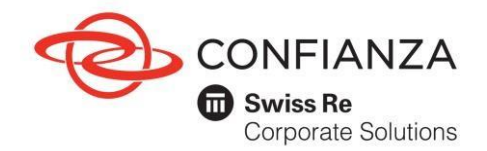

1.6.3. Generación comprobante de pago.

Una vez finalice el proceso, se generará un comprobante de pago; igualmente, le llegará una confirmación del pago al correo electrónico registrado.

| CONFIANZA<br>States for<br>Contract Insurant<br>Contract Insurant                          | za                              | \$ Police ALVAR                                                                                                 | O BELTRAN FEGED -                                                                                                    |
|--------------------------------------------------------------------------------------------|---------------------------------|----------------------------------------------------------------------------------------------------|----------------------------------------------------------------------------------------------------|
| Transacción PENDIENTE en la Entidad Financiera Por la                                      | wor verficar si ei dübibo       | tue realizado en el Banco.                                                                                      |                                                                                                    |
| COMPROBANTE                                                                                |                                 |                                                                                                    |                                                                                                    |
| Empresa a consigner NET Linear<br>SEGUROS CONFIANZA 8600703749 ALV                         | ni Pagadur<br>ARO BELTRAN FEG   | ED - 170630541                                                                                                  | econect units (U)                                                                                                    |
| No. Transacción eCutest<br>102347 BANCO UN<br>No. Automazión/CUS<br>14/79454 Obrito/2018 ( | 00 COLOMBIANO<br>21:38:23 p. m. | Tournacción PENDENTE en la<br>Coldad Financiera Par fansi verticat<br>el el cólobio fan malizado en el<br>Banco | Centro de ayuda<br>5 deses vezer eferención sobre el estado<br>echal de se operación, puede conventante e<br>namitos titeras de adminida al alende<br>estate son el estabelite |
| Cestrapole del Papo<br>Cartera en Pesos 161.69.112.1                                       | 10                              | 51,959,846.00                                                                                                   | <ul> <li>V. 1457777 Segura, 5040405 Mechanin,<br/>9372111 Successmenge, 4094111 Call y<br/>301555 Becampula.</li> <li>Secontrolocarlachigesethance cont.cs</li> </ul>          |
| Descripción                                                                                | Referencia                      | Valor                                                                                                    |                                                                                                    |
| Total Doc. CU089044 CU1492                                                                 | 273 1001                        | \$600,000.00                                                                                                    |                                                                                                    |
| Total Doc. CU089047 CU1492                                                                 | 276 1001                        | \$1,359,846.00                                                                                                  |                                                                                                    |
| 1                                                                                          | otal                            | \$1,569,646.00                                                                                                  |                                                                                                    |

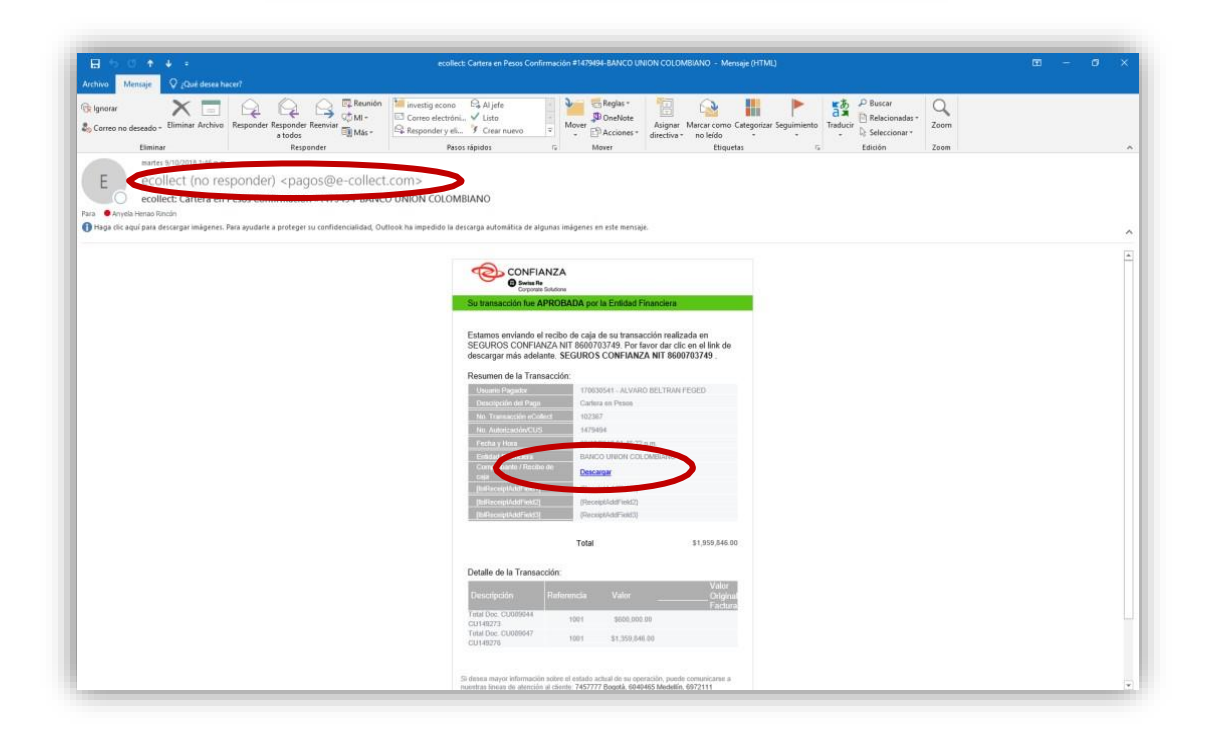